# **PEC MANAGER**

## Requisiti

Per utilizzare il flusso della gestione PEC MANAGER è necessario abilitare il modulo.

Il modulo si attiva in <u>DocWay4</u> mediante la property **pecManager.abilitato=si** nel file *it.highwaytech.apps.xdocway.properties*. Il modulo va attivato anche nel <u>MSA</u>, mediante la configurazione del documentModel della casella pec attraverso la sezione: <item value="true" xpath="doc/pecmanager" />

## Configurazione

Per utilizzare il flusso Pec Manager in DocWay è necessario configurare alcuni parametri presenti nel file **it.highwaytech.apps.xdocway.properties**:

| Property                                         | Descrizione                                                                                                    | Default                           |
|--------------------------------------------------|----------------------------------------------------------------------------------------------------|-----------------------------------|
| pecManager.abilitato                             | attiva/disattiva la funzionalità                                                                                                    | no                                |
| pecManager.emailAdmin                            | indirizzo email dell amministratore del flusso Pec Manager a cui<br>inviare le notifiche email                                                      | obbligatorio<br>da<br>specificare |
| pecManager.giorniIntervalloNotificaAssegnato     | numero di giorni per valutare la scadenza dello stato (non<br>obbligatorio - default = 2)                                                           |                                   |
| pecManager.giorniIntervalloNotificaPresoInCarico | numero di giorni per valutare la scadenza dello stato (non<br>obbligatorio - default = 2)                                                           |                                   |
| pecManager.customSender                          | mittente notifiche email (default legge il valore della property<br>customEmailSender, se non la trova setta il valore<br>noSender@found.gg)        |                                   |
| pecManager.orarioWakeUp                          | stringa che contiene l'ora di wake up del thread (non obbligatorio -<br>default = 09:00)                                                            |                                   |
| pecManager.customReminderdObj                    | oggetto della mail di notifica reminder (default = PEC MANAGER -<br>Promemoria documento in stato (presa in carico / lavorazione)                   |                                   |
| pecManager.customReminderBodyAssegnato           | body della mail di notifica reminder (default = PEC MANAGER - Si<br>comunica che non è ancora stata effettuata la presa in carico del<br>documento) |                                   |
| pecManager.customReminderBodyPresoInCarico       | body della mail di notifica reminder (default = PEC MANAGER - Si<br>comunica che non è ancora stata effettuata la lavorazione del<br>documento      |                                   |
| pecManager.customExpiredObj                      | oggetto della mail di notifica expired (default = PEC MANAGER -<br>Notifica di scadenza per lo stato (presa in carico / lavorazione)                |                                   |
| pecManager.customExpiredBodyAssegnato            | body della mail di notifica expired (default = PEC MANAGER - Si<br>comunica che sono scaduti i tempi per la presa in carico del<br>documento        |                                   |
| pecManager.customExpiredBodyPresoInCarico        | body della mail di notifica expired (default = PEC MANAGER - Si<br>comunica che sono scaduti i tempi per la lavorazione del<br>documento            |                                   |
| pecManager.serverSMTPInvioNotifiche              | server smtp da cui spedire la mail (default il server definito dalla property smtpServer e sua volta "localhost" se non definito)                   |                                   |

#### **Configurazione Firma Remota OTP**

Per utilizzare il servizio di Firma Remota OTP, oltre a configurare l'applicativo DocWay4 come illustrato nel paragrafo precedente, è necessario che l'utente abbia delle credenziali abilitate al servizio di Aruba.

Tale credenziale viene inviata in automatico da DocWay durante la richiesta di firma.

E' necessario quindi aggiornare nell'ACL le credenziali degli utenti abilitati, mediante la sezione *Firma Remota* della Persona Interna.

Per l'ambiente di test utilizzare PROVIDER: **Aruba** 

USERNAME: titolare\_rem

Durante il processo di firma è richiesto una PASSWORD e il codice OTP.

La **PASSWORD** è personale, e verrà consegnato a ciascun utente abilitato direttamente da Aruba.

Per l'ambiente di Test è possibile inserire i seguenti valori (non è necessario richiedere l'OTP in quanto fisso): PASSWORD: password22 OTP: 0973487814 ×

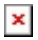

### Utilizzo

#### Firma Remota OTP

Se abilitata, accanto a ciascun allegato, appare il tastino con la penna che consente di Firmare (PADES, CADES) mediante il servizio remoto con OTP.

Si aprirà una finestra modale, che consente all'utente di inserire il proprio **PASSWORD** e mediante un apposito pulsante richiedere l'invio del codice **OTP** da inserire per concludere il processo di firma.

Nella finestra modale viene indicato il nome del file da firmare e la credenziale di firma remota dell'utente.